# パスワードを変更する

- トップ画面から、パスワードの変更ができます。(利用者IDは変更できません。)
- 利用者名、住所等の変更については、各施設にお問い合わせください。

▲「操作ガイド」トップへ

#### 【操作手順】

#### 1. トップ画面で [パスワードの変更] ボタンをクリックしてください。

| TASK市 公共施設                                         | 予約・案内システム                       | 580000<br>8242                |
|----------------------------------------------------|---------------------------------|-------------------------------|
| #87795v7                                           | 100415 TV10415                  | ●は書ダウンロード 利用の手引き              |
|                                                    | 1 29                            | 公共施設案内・<br>予約システムについて         |
| 施設の案内・予約<br>> Click here<                          | 予約の確認<br>> Click hereく          | 建築の予約を行うには、利用者金<br>建め北溝となります。 |
|                                                    |                                 | 利用者登録                         |
| このシステムは、多くのオンラインショップで提用<br>このシステムでは「買い物力」」を「予約力」と呼 | されている「買い物力ゴ」の仕組みを使用して<br>んでいます。 | います。<br>TASK市ホームページ           |
| 「ASN市からのあれらせ                                       |                                 |                               |
|                                                    |                                 |                               |
|                                                    |                                 |                               |
|                                                    |                                 |                               |
|                                                    |                                 |                               |

## 2. ログインしてください。

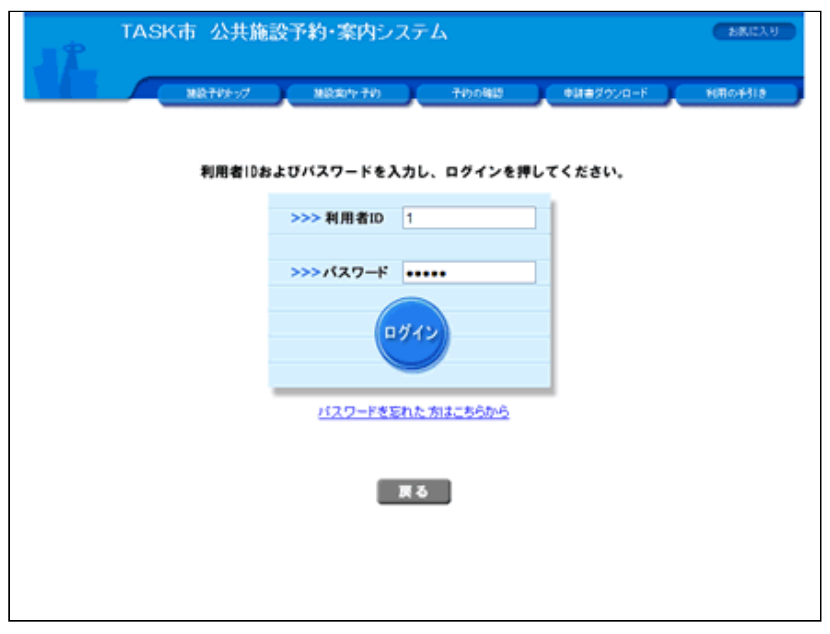

## 3. 新しいパスワードを入力してください。

(1)新しいパスワードを入力してください。パスワードで使用 可能な文字は以下の通りです。

- 半角数字
- 半角英小文字
- 半角英大文字

|             | (市 公共施設予<br>まるん) | 約・案内システ    | -4        |             | お表に入り<br>× ログアウト |
|-------------|------------------|------------|-----------|-------------|------------------|
|             | MR705-97         | N08/1-10   | 子的の確認     | •#####%###F | FIROF518         |
| _           |                  |            |           |             |                  |
| パスワードの実更    |                  |            |           |             |                  |
| ◇ 新しいパスワードき | 入力してください。        | _          |           |             |                  |
| パスワード以外の    | 項目(利用者名、住所等)     | の変更については、そ | 「施助にお問い合わ | )せください。     |                  |
| 利用者D        | 1                |            |           |             |                  |
| 利用者名        | シッミケイシ<br>堤 敬志   |            |           |             |                  |
|             |                  |            | 【4~16桁の   | 半角英数平】      |                  |
| 時しいパスワード 必須 | •••••            |            | 再入力してく    | ださい。        |                  |
|             |                  |            |           |             |                  |
|             |                  |            |           | 2275        | 変更を中止する          |
|             |                  |            |           |             |                  |
|             |                  |            |           |             |                  |
|             |                  |            |           |             |                  |
|             |                  |            |           |             |                  |
|             |                  |            |           |             |                  |
|             |                  |            |           |             |                  |
|             |                  |            |           |             |                  |

※記号文字は使用できません。

(2)入力したパスワードに変更する場合は、 [変更する] ボタ ンをクリックしてください。

(3)確認のため、新しいパスワードを再度入力してください。
(パスワードは、●で表示され、見えないようになっています。)

### 4. パスワードの変更完了です。

| 第2日本 1915 1915 1915 1915 1915 1915 1915 191 |
|---------------------------------------------|
| <u>ワードの実更</u>                               |
|                                             |
| 1074×-982                                   |
| information<br>パスワードの変更を受け付けました。            |
|                                             |
|                                             |
|                                             |
| 建設予約トップへ戻る                                  |
|                                             |
|                                             |
|                                             |